## How to view GWSECU Security Camera system on Laptop

Normally our security camera system displayed and playback through monitor that connected via HDMI or VGA cables, if you want to view on the laptop, it's also available.

Firstly, please download the PC software from our website <a href="http://www.gwsecu.com/Uploadfile/file/Software/NVR\_3\_Series/GuardStation\_Win">http://www.gwsecu.com/Uploadfile/file/Software/NVR\_3\_Series/GuardStation\_Win</a> 64-B1130.3.11.0(IN).exe and download the NVR client software.

Secondly, installed software and login with user: admin, and password: 123456. We will see the control panel like below, and select "Device Management".

| Menu 🖉 | Guard Station 3.0 Voleo Management Software Control Pariet Live Vitew(1) Device Management |                                      |                     |                                                                             |                   |                 |                                                        |               |                                                                         |                  |  |
|--------|--------------------------------------------------------------------------------------------|--------------------------------------|---------------------|-----------------------------------------------------------------------------|-------------------|-----------------|--------------------------------------------------------|---------------|-------------------------------------------------------------------------|------------------|--|
| Common |                                                                                            |                                      |                     |                                                                             |                   |                 |                                                        |               |                                                                         |                  |  |
|        | $\bigcirc$                                                                                 | View View View View I view.          |                     | Playback<br>Search for and play back recordings.                            |                   |                 | Video Wall<br>Use and configure the video wall         | ų.            | Alarm Records<br>View alarms in real time when any exception<br>occurs. |                  |  |
|        | <b>P</b>                                                                                   | Audio<br>Twe-way audio and broadcast |                     | People Counting<br>Court people that enterediat during a cettain<br>period. |                   |                 | Device Management<br>Add, edit, delete and configure d | PWCRS.        |                                                                         |                  |  |
|        |                                                                                            |                                      |                     |                                                                             |                   |                 |                                                        | ,             |                                                                         |                  |  |
| Basic  |                                                                                            |                                      |                     |                                                                             |                   |                 |                                                        |               |                                                                         |                  |  |
| Em     |                                                                                            | View                                 | Alarm Configuration | Client Configuration                                                        | Sequence Resource | User Management | Recording Schedule                                     | Operation Log | Behavior Search                                                         | Face Recognition |  |
|        |                                                                                            |                                      |                     |                                                                             |                   |                 |                                                        |               |                                                                         |                  |  |

Thirdly, let's select "Cloud Device" and login by the account that you've registered on "Guard Viewer" mobile App, and then the device will be displayed automatically.

| Menu                  |               | Guaro Station 3.0 Video Management Somware                                            |                   |       |                      |            |        |  |  |           |  |  |
|-----------------------|---------------|---------------------------------------------------------------------------------------|-------------------|-------|----------------------|------------|--------|--|--|-----------|--|--|
|                       | Control Panel | Live View(1)                                                                          | Device Management |       |                      |            |        |  |  |           |  |  |
| Device                | Group         | This cloud account is the one that your "Guard Viewer" mobile App registered account. |                   |       |                      |            |        |  |  |           |  |  |
| Encoding Device       |               | Cloud Account: 41084                                                                  |                   |       |                      |            |        |  |  |           |  |  |
| Decoding Device       |               | My Cloud Device(1) 🖨 Cancel 🗢 TimeSync                                                |                   |       |                      |            |        |  |  |           |  |  |
| Cloud Device          |               | √ Cloud Name                                                                          | Local Name        | Model | Device Configuration | IP Address | Status |  |  | Operation |  |  |
| IIII Network Keyboard |               | My Devices                                                                            |                   |       |                      |            |        |  |  |           |  |  |
|                       |               |                                                                                       |                   |       |                      |            |        |  |  |           |  |  |
|                       |               | It will be automatically online if your mobile App works                              |                   |       |                      |            |        |  |  |           |  |  |
|                       |               |                                                                                       |                   |       |                      |            |        |  |  |           |  |  |

Then let's go back to live view and select device and channels, it will display on your

## laptop.

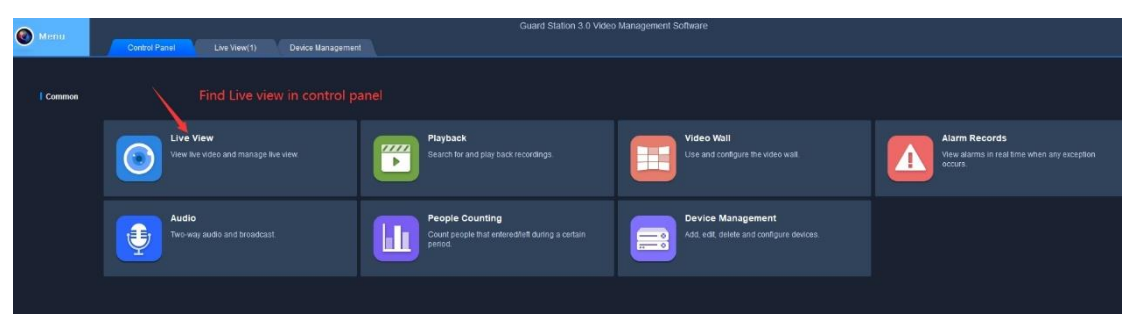

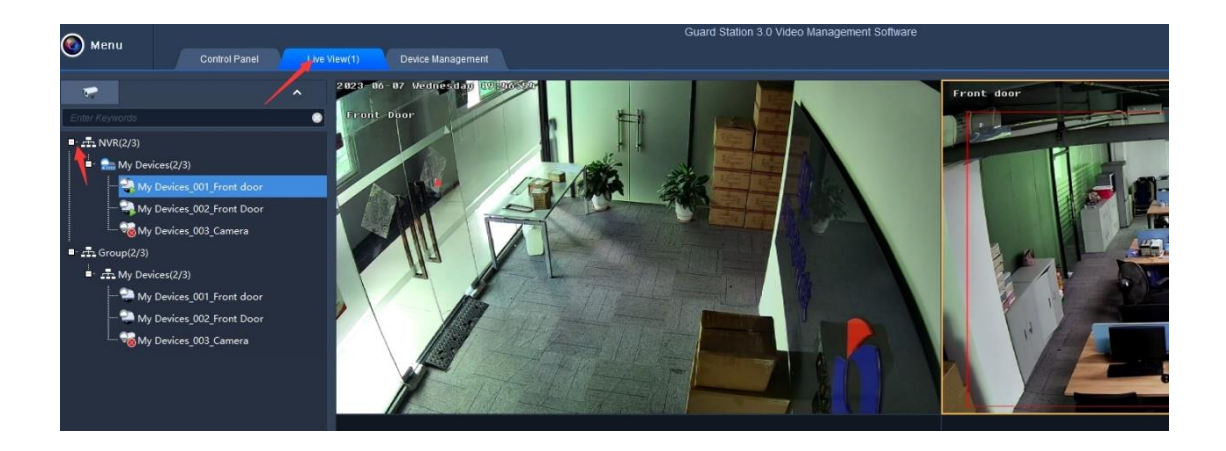

For the MAC OS, because the APP was not downloaded from APP Store directly, it will pop this information. You have to go into the settings and allow this APP.

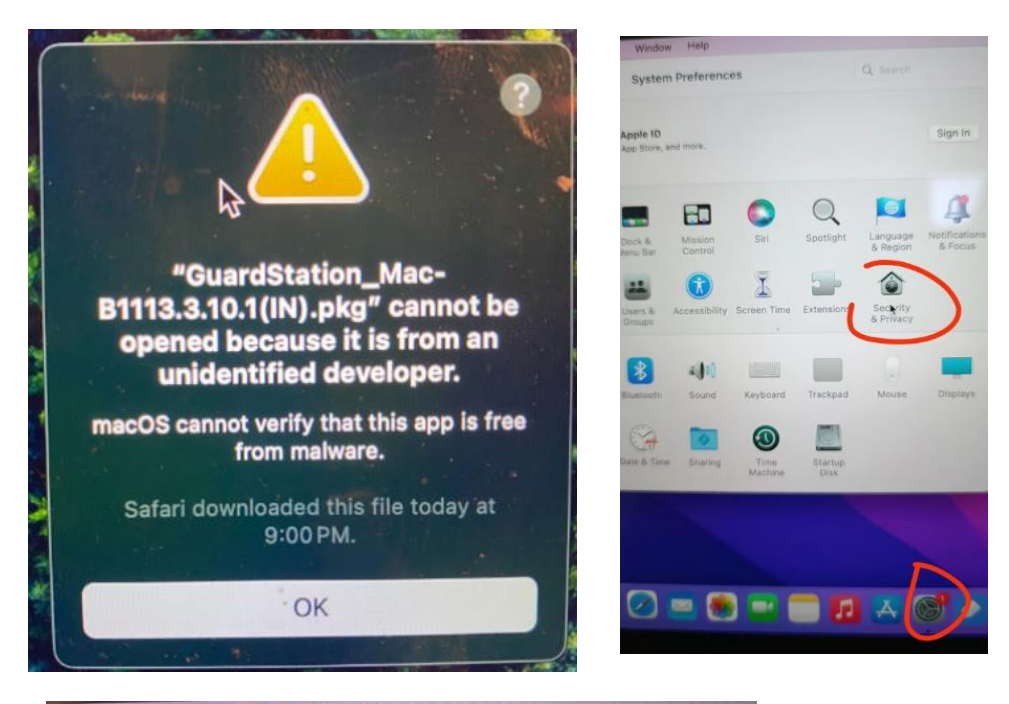

System Preferences Edit View Window Help General FileVault Firewall Privacy A login password has been set for this user Change Password... Require password 5 minutes 😧 after sleep or screen saver b sage Disable automatic login

If any questions, please contact us by <a href="mailto:support@gwsecu-cctv.com">support@gwsecu-cctv.com</a> or contact us through WhatsApp

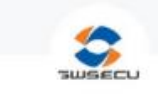

GWSECU Technical Support WhatsApp contact

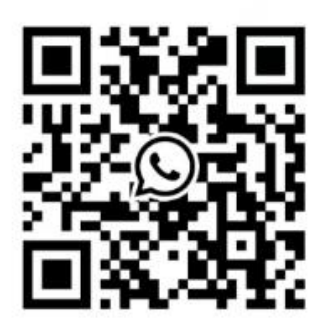